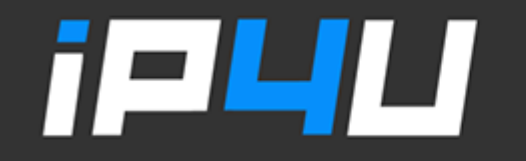

### KT 고정IP · 마케팅 고정IP · IP4U 고정IP · VPN 유동IP · PROXY 유동IP 070.4250.2216

# 맥OS VPN 고정IP 설정

#### 1. 설정 → 네트워크 창에서 [새로운 서비스 생성] 버튼을 클릭한다.

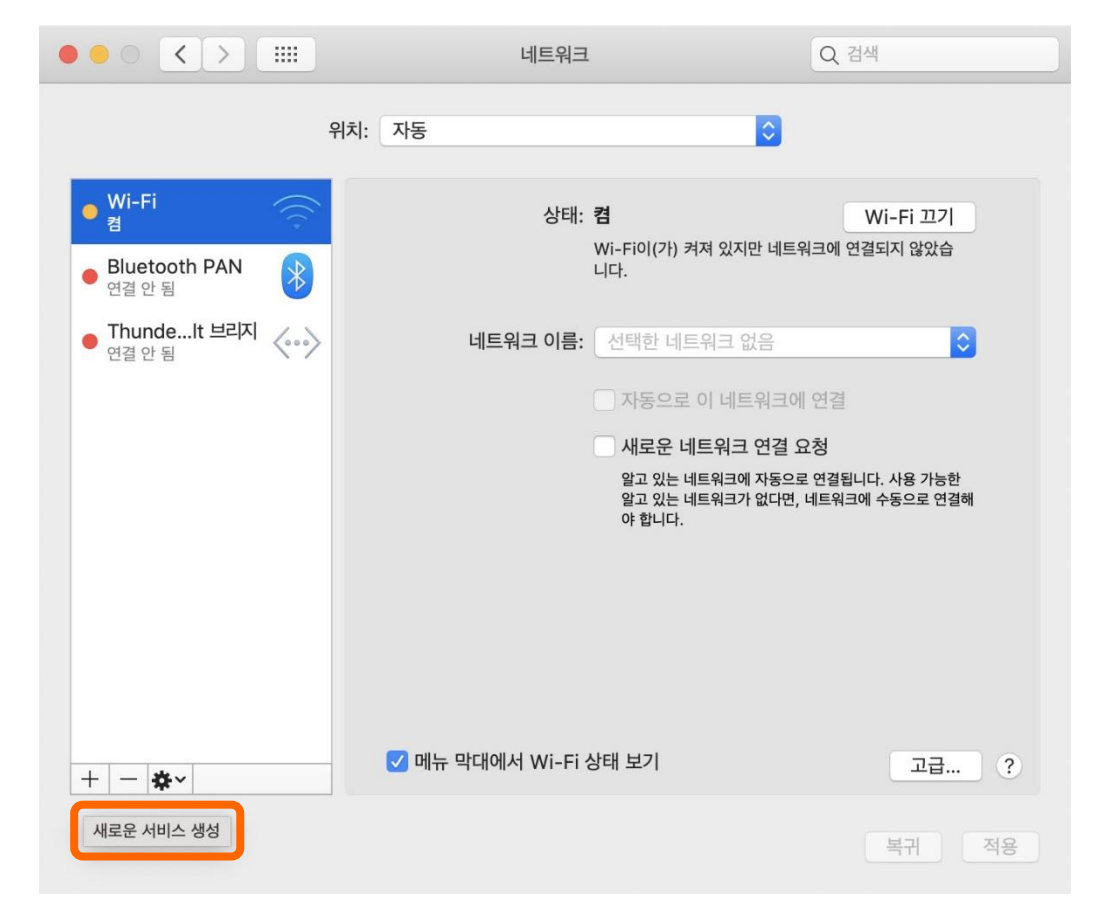

#### www.ip4u.co.kr

#### 2. 인터페이스 : VPN / VPN 유형 : IPSec을 통한 L2TP / 서비스 이름 : VPN(L2TP)로 체크하고 [생성]을 클릭한다.

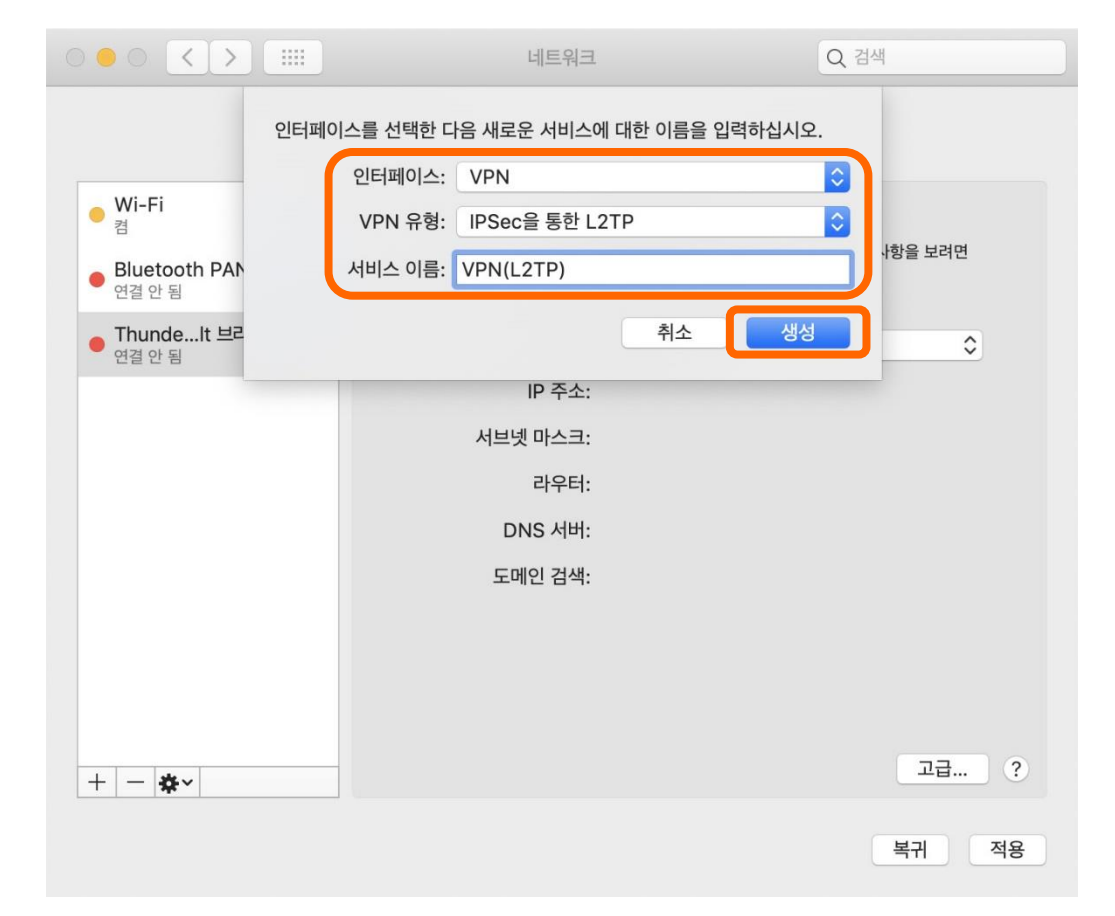

#### www.ip4u.co.kr

#### 3. 생성된 VPN(L2TP) 서비스에 [① 서버 주소와 계정 이름]을 입력한 후 [② 인증 설정]을 클릭한다.

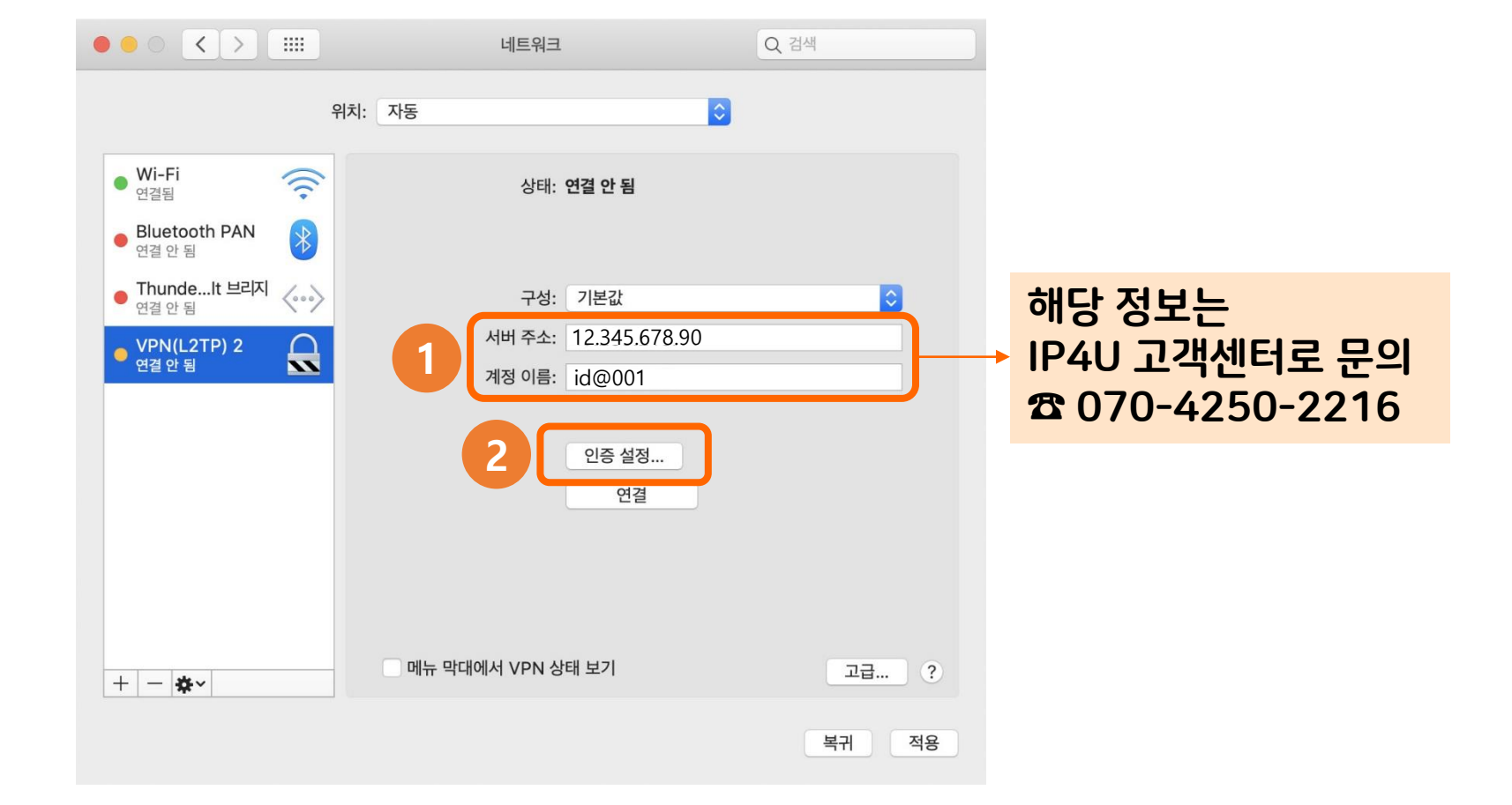

#### 4. [① 사용자 인증 암호란/시스템 인증 공유 보안란]을 각각 입력한 후 [② 확인]을 클릭한 뒤, [③ 고급] 버튼을 선택한다.

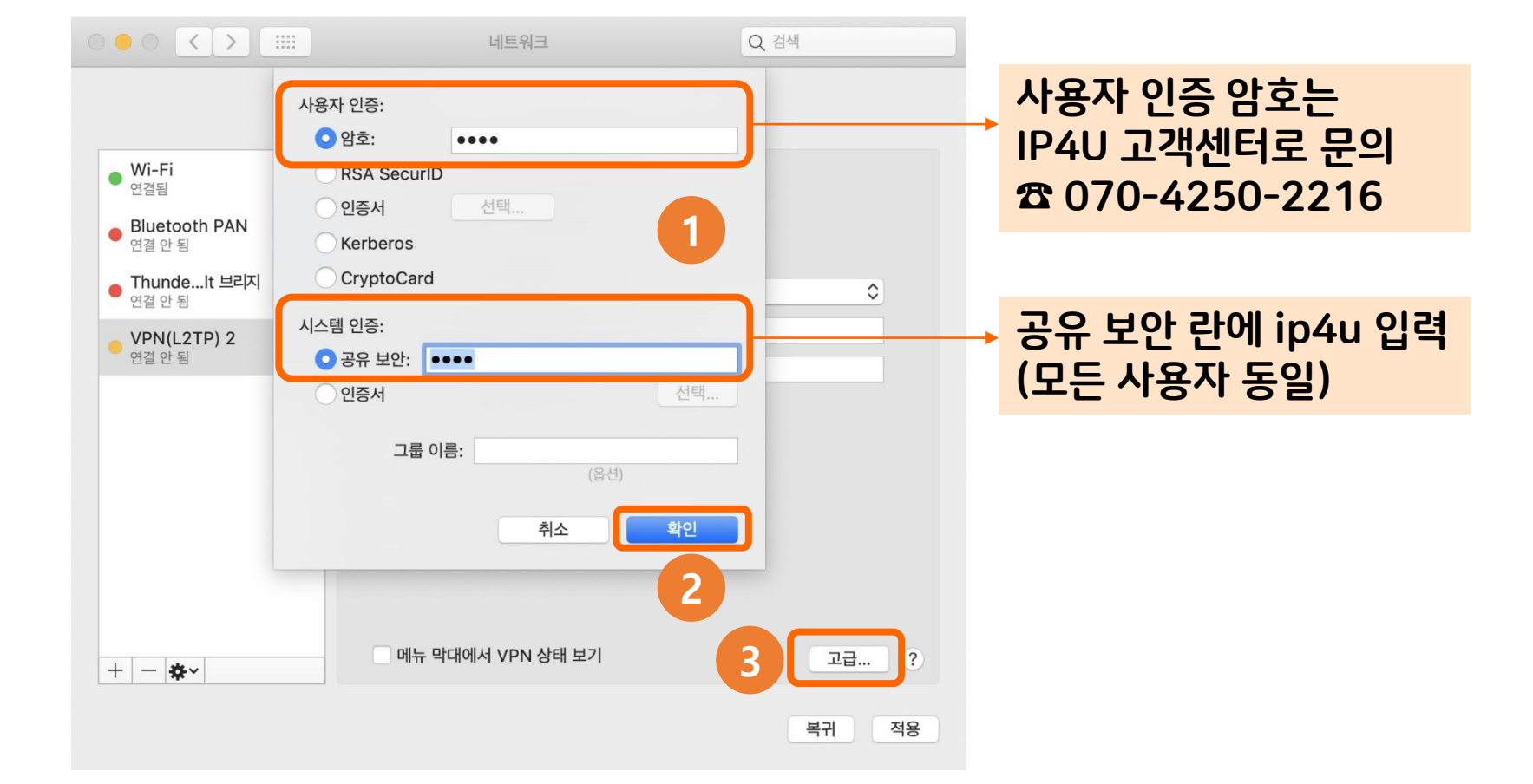

#### 5. VPN(L2TP)의 세션 옵션이 모두 체크된 상태에서 [확인]을 클릭한다.

![](_page_5_Picture_1.jpeg)

#### 6. 지금까지 입력한 내용이 저장되도록 [적용] 버튼을 클릭한다.

|                          | 네트워크                | Q 검색      |
|--------------------------|---------------------|-----------|
| भंद                      | : 자동                | 0         |
| • Wi-Fi<br>연결됨           | 상태: 연결              | 안 됨       |
| ● VPIN(LZTP) Z<br>연결 안 됨 |                     |           |
| 연결 안 됨                   | 구성: 기본값             |           |
| • Thundelt 브리지           | 서버 주소: 12.34        | 15.678.90 |
| 1218 1/                  | 계정 이름: id@(         | 001       |
|                          | 인증<br>연             | 설정<br>1결  |
| + - *                    | 🗌 메뉴 막대에서 VPN 상태 보기 | 고급 ?      |
|                          |                     |           |

#### www.ip4u.co.kr

![](_page_7_Picture_1.jpeg)

#### 7. [연결] 버튼을 클릭한다.

#### 8. VPN(고정IP)가 연결된 상태임을 확인하고 인터넷을 사용한다.

|                                                                                        | 네트워크                                                               | Q 검색                                         |
|----------------------------------------------------------------------------------------|--------------------------------------------------------------------|----------------------------------------------|
| 위치                                                                                     | 네: 자동 🗘                                                            |                                              |
| Wi-Fi            여격되            VPN(L2TP) 2            연결됨                             | 상태: <b>연결됨</b><br>연결 시간: 0:00:06<br>IP 주소: 12.345.678.90           | 전송: <b>100000000</b><br>수신: <b>100000000</b> |
| Bluetooth PAN       연결 안 됨         ThundeIt 브리지       소···>         연결 안 됨       소···> | 구성: 기본값<br>서버 주소: 12.345.678.90<br>계정 이름: id@001<br>인증 설정<br>연결 해제 |                                              |
| + - *                                                                                  | 메뉴 막대에서 VPN 상태 보기                                                  | 고급 ?                                         |
|                                                                                        |                                                                    | 복귀 적용                                        |

## 좋은 것만 쏙쏙! 골라 쓰는 재미가 있는 **프리미엄 IP서비스 아이피포유**

![](_page_9_Picture_1.jpeg)

![](_page_9_Picture_2.jpeg)

KT 고정IP · 마케팅 고정IP · IP4U 고정IP · VPN 유동IP · PROXY 유동IP 070.4250.2216